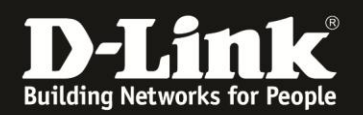

möglich.

## Anleitung zur Einrichtung eines MAC-Filters (Kindersicherung)

Für DIR-869 Rev.A

Der DIR-869 besitzt keinen klassischen MAC-Filter um bestimmten LAN- oder WLAN-Clients den Zugriff auf seine Konfiguration und Dienste, das Internet und/oder auf sein WLAN zu erlauben oder zu verbieten.

Der MAC-Filter des DIR-869 ist als Kindersicherung anzusehen. Über diese können per LAN oder WLAN am DIR-869 angebundene Clients vom Zugriff auf seine Konfiguration und Dienste und das Internet sperren. Der zu sperrende Client muss dem DIR-869 bekannt sein.

Die Erstellung einer Erlauben- oder Verbieten-Liste (Whitelist oder Blacklist) ist nicht

Die Nutzung der Kindersicherung erfolgt folgendermaßen.

1. Greifen Sie per Webbrowser auf die Konfiguration Ihres DIR-869 zu und loggen sich ein.

Die Standard-Adresse ist <u>http://192.168.0.1</u> und <u>http://dlinkrouter.local</u>

Bei **Admin-Kennwort** geben Sie das Kennwort ein, das Sie bei der Einrichtung Ihres DIR-869 angegeben haben und klicken auf **Anmelden**.

Haben Sie bisher kein Admin-Kennwort konfiguriert lassen Sie das Feld leer.

| ( 192.168.0.1 nfo/Login.html                                                      | 👰 🛡 🧭                                                | ☆ 自 ∔ ☆ 🧔 🕫 🕫 🤤                                          | ∍ ≡ |
|-----------------------------------------------------------------------------------|------------------------------------------------------|----------------------------------------------------------|-----|
| 📙 Smart Home 📙 Cams 😥 192.168.0.1 D 192.168.10.1 🙏 192.168.0.50 D 192.168.100.1 D | DSL-160 🗍 Firewalls <b>D</b> 192.168.1.1_DSL-An 🗍 DS | SL-3218_RevZ_T-O 💭 DSL-3218_RevZ_Vod Ď DIR-685 Ď mydlink | »   |
| D-Dick Modell: DIR-880L Hardware-Ver                                              | sion: A1 Firmware-Version: 1.03WW                    | Sprache: Deutsch                                         |     |
|                                                                                   | Admin-Kennwort:                                      |                                                          |     |
|                                                                                   | Anmelden                                             |                                                          |     |

Klicken Sie für den Zugriff auf Ihren Speicher mit SharePort-Webzugriff, hier.

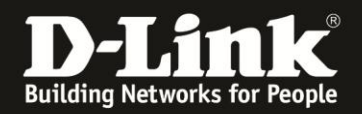

2. Im Startfenster des DIR-869 klicken Sie auf das Symbol für die **Verbundenen Clients**.

Unten erscheinen alle per LAN und WLAN direkt oder indirekt am DIR-869 angebundenen Clients.

Klicken Sie auf das **Stift-Symbol** des Clients, dem Sie den Zugriff aufs Internet sperren möchten.

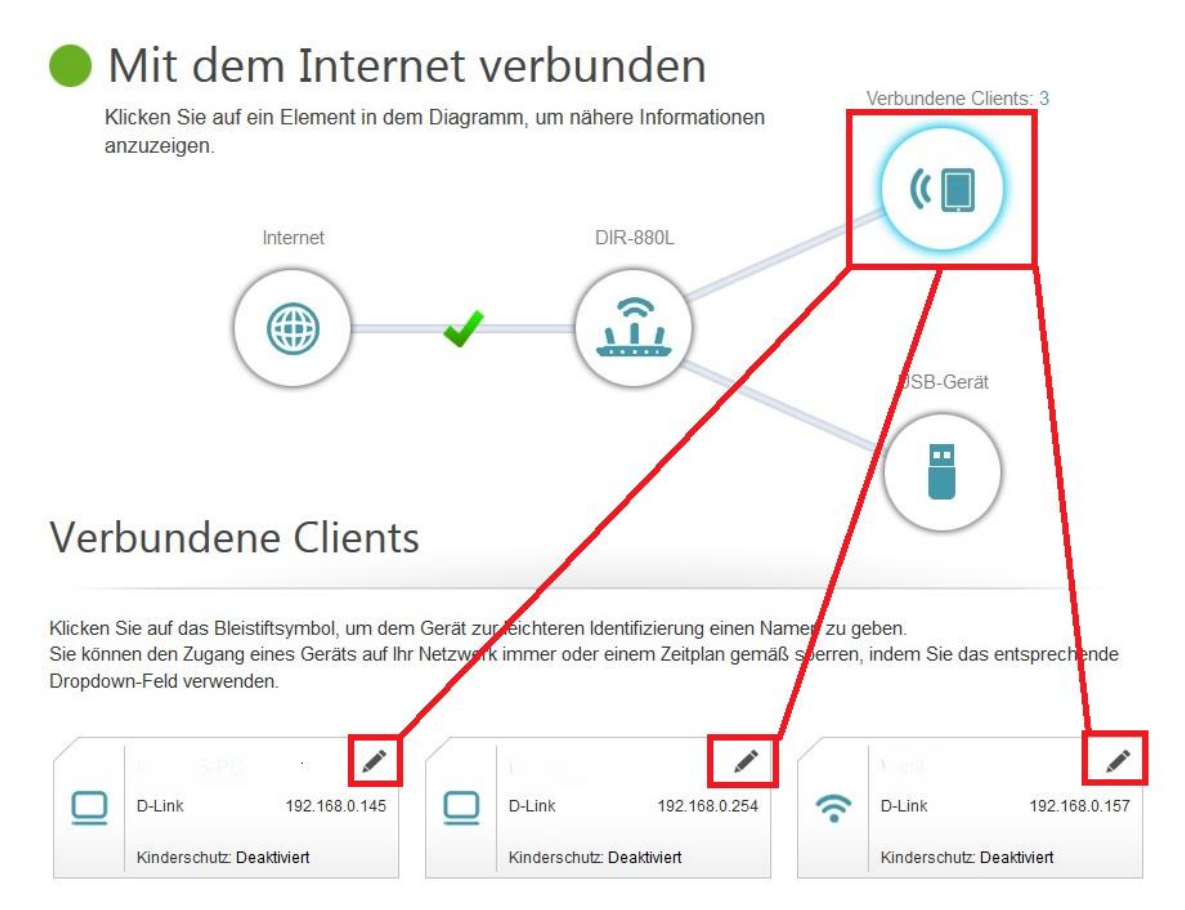

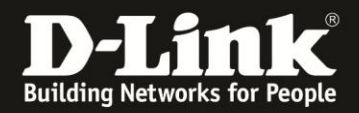

| 3. | Setz    | en  | Sie  | den           | Schalter | bei                | Kinderschutz | auf | Aktiviert ( | (1) |
|----|---------|-----|------|---------------|----------|--------------------|--------------|-----|-------------|-----|
| ur | nd klio | cke | n au | ıf <b>S</b> p | beicherr | ( <mark>2</mark> ) | ).           |     |             |     |

|                                    | \                |
|------------------------------------|------------------|
| Regel bearbeiten                   | /                |
| Name:                              |                  |
| Anbieter/Hersteller: D-Link        |                  |
| MAC-Adresse: 78:54:2e:0b:5         | 3:d1             |
| IP-Adresse: 192.168.0.157          | 7                |
| IP-Adresse reservieren: Deaktivier | t                |
| Kinderschutz: Aktiviert            | 1                |
| Zeitplan: Always OFF               | ~                |
| Speicher                           | m <mark>2</mark> |
|                                    |                  |

4. Für den Client ist nun der MAC-Filter (Kinderschutz) aktiviert.

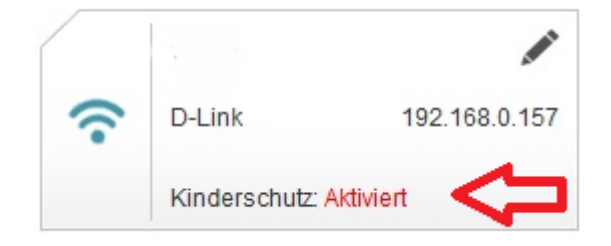

## Dieser Client hat keinen Zugriff mehr über den DIR-869 aufs Internet und auf die Dienste des DIR-869, z.B. den DHCP-Server.

Bitte beachten Sie:

Der Client kann allerdings (eine gültige IP-Adresse vorausgesetzt) weiterhin über LAN und WLAN auf andere Geräte zugreifen.

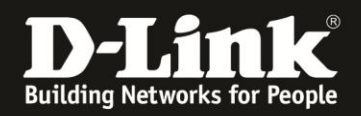

5. Um den Filter wieder zurückzunehmen, setzen Sie den Schalter bei **Kinderschutz** auf **Deaktiviert** (1) und klicken auf **Speichern** (2).

.

| Regel bearbeit          | en                |   | > |
|-------------------------|-------------------|---|---|
| Name:                   |                   |   |   |
| Anbieter/Hersteller:    | D-Link            |   |   |
| MAC-Adresse:            | 78:54:2e:0b:53:d1 |   |   |
| IP-Adresse:             | 192.168.0.157     |   |   |
| IP-Adresse reservieren: | Deaktiviert       |   |   |
| Kinderschutz:           | Deaktiviert       | 1 |   |
|                         | Speichern         | 2 |   |

Der Client hat dann wieder vollen Zugriff.